## **Steps to Get Your EOPS Book Voucher**

- ➡ Log in to MyGCC account
- Click on Main Menu
- ➡ Choose EOPS/CARE
- Click on the underlined amount
- ➡ Print the page